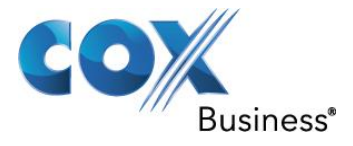

August 20<sup>th</sup>, 2012

# SIP Trunking using the EdgeMarc Network Services Gateway and the Cisco UC320.

© 2013, Cox Communications, Inc. All rights reserved.

This documentation is the confidential and proprietary intellectual property of Cox Communications, Inc. Any unauthorized use, reproduction, preparation of derivative works,

Property of Cox Communications, Inc.

Version 1.0

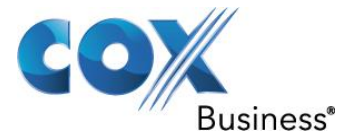

## Table of Contents

| Overview                                      | 3  |
|-----------------------------------------------|----|
| Prerequisites                                 | 3  |
| Network Topology                              | 4  |
| Description of Basic Operation and Call Flows | 5  |
| Configuration                                 | 5  |
| 1                                             | 5  |
| 2                                             | 5  |
| 3                                             | 7  |
| 4                                             | 8  |
| 5                                             | 9  |
| 6                                             | 10 |
| 7                                             | 11 |
| 8                                             | 12 |
| 9                                             | 13 |
| 10                                            | 14 |
| 11                                            | 15 |
| 12                                            | 17 |
| 13                                            | 18 |
| 14                                            | 19 |
| 15                                            | 20 |
| 16                                            | 21 |
| 17                                            | 24 |
| 18                                            | 25 |
| 19                                            | 26 |
| 20                                            | 27 |
|                                               |    |

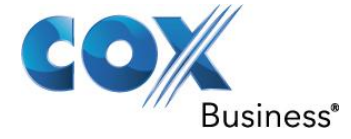

### <u>Overview</u>

The purpose of this knowledgebase solution is to describe the steps needed to configure the Cisco UC320 for proper operation in a SIP trunking application. Please note that this solution documents the basic configuration needed in the PBX and that the requirements of your specific SIP trunking environment may require modifications to the configuration steps provided in this document.

### **Prerequisites**

SIP trunking information provided by the VoIP service provider:

- SIP proxy server IP address or DNS name.
- Trunking Direct Inward Dial (DID) phone numbers
  - Calls to the trunking DID(s) are forwarded from the service provider to the wide area network (WAN) IP address of the EdgeMarc. There may be a single "Pilot" phone number used for all inbound calls and/or multiple DIDs depending on the service ordered.
- SIP authentication credentials (optional)
  - Some SIP trunking service providers require a unique username and password to be supplied for IP PBX registrations and/or SIP signaling using P-Asserted-Identity (RFC 3325). This knowledgebase solution provides the configuration steps for both PBX registration and static or non-registration modes of PBX operation.
- UC320 SW Version 2.2.2.

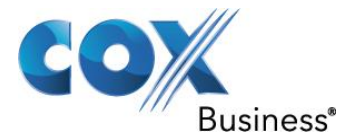

### Network Topology

The PBX in the above network topology represents the Cisco UC320 PBX that is connected via its LAN port to the LAN port of the EdgeMarc Network Services gateway.

- Cisco UC320
  - 3 Cisco SPA IP phones

The PBX used in our lab comprises of the following:

• 2 analog phones

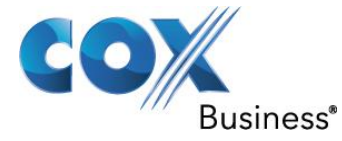

### **Description of Basic Operation and Call Flows**

### **Basic Call Flow:**

All phones connect to the Cisco UC320 PBX. The Cisco UC320 PBX will interface with the service provider using a SIP trunk.

Internal calls:

- Calls between phones on the LAN
- LAN phone → Cisco UC320 PBX → LAN phone

Outbound calls:

- Call is initiated by a LAN phone to a WAN phone.
- LAN phone → Cisco UC320 PBX <SIP trunk> → EM → SIP trunk service provider → WAN phone

Inbound call:

- Call is initiated by a WAN phone to a LAN phone.
- WAN phone → SIP trunk service provider → EM → <SIP trunk> Cisco UC320 PBX → LAN phone

### **Configuration:**

1. Plug PC into LAN side of PBX. By default a 192.168.10.x IP should be configured on your PC.And access the UC3xx PBX using it's default IP 192.168.10.1 through any browser.

By default the user name a password will be uc320.

2. The first screen that should pop up is the site summary.Here we can use tabbed pages to configure each module on the UC3XX.

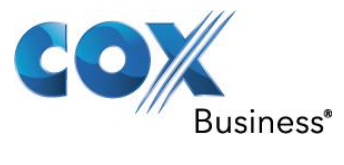

| Status                                                                                                    | Configuration                        |                         |                    |                          |                     |                         |                    |
|----------------------------------------------------------------------------------------------------|--------------------------------------|-------------------------|--------------------|--------------------------|---------------------|-------------------------|--------------------|
| Ports and Trunks<br>Line (FXO) Ports<br>FXS Ports<br>SIP/BRI Trunks                                                            | Site Summar                          | <b>y</b><br>Id pages to | o enter informatio | on about the site and to | review the settings | from each module of the | e configuration ut |
| Outbound Trunks                                                                                                    | Support Info                         | Site                    | Telephony          | Ports and Trunks         | Users/Phones        | Extension Buttons       | Call Routing       |
| Users/Phones<br>Users<br>Hot Phones                                                                                            | This system i                        | s supporte              | ed by:             |                          |                     |                         |                    |
| Assign Phones Extension Buttons Shared EXO Lines                                                                               | Company<br>Name                      |                         |                    |                          |                     |                         |                    |
| Shared Extensions<br>Additional Extensions                                                                                     | Phone<br>Email                       |                         |                    |                          |                     |                         |                    |
| Call Routing<br>Call Paging<br>Hunt Groups<br>Auto Attendant<br>Inbound Calls                                                  | Comments                             | Enter co                | mments here.       |                          |                     |                         |                    |
| User/Group Features<br>Call Forwarding<br>Dialing Privileges<br>Voicemail<br>Phone Buttons<br>Phone Button Labels<br>Directory |                                      |                         |                    |                          |                     |                         |                    |
| Network<br>Topology<br>WAN<br>LAN<br>Wireless<br>Port Forwarding                                                               |                                      |                         |                    |                          |                     |                         |                    |
| Apply Changes<br>Site Summary<br>Apply Configuration                                                                           | <ul> <li>indicates a requ</li> </ul> | iired field             |                    |                          |                     |                         |                    |

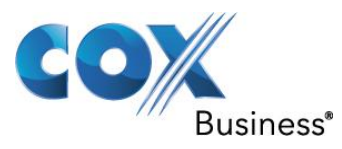

3. If the System does not detect any phones that are plugged into the LAN side of the PBX, go to Telephony>Devices>Phones and you can add phones there. After adding phones there hit apply configuration and select option either for applying now or apply later.

| Small Business                |                                                                                                    |
|-------------------------------|----------------------------------------------------------------------------------------------------|
|                               | Configuration Utility                                                                              |
| Status                        | Configuration                                                                                      |
| System Access                 | Devices                                                                                            |
| Automatic Maintenance         |                                                                                                    |
| Telephony                     | Review the device discovery details for the IP telephony gateways, phones, and attendant consoles. |
| Devices                       |                                                                                                    |
| PBX/Key System                | Gateways Phones                                                                                    |
| Day/Night Features            |                                                                                                    |
| Internal Dialing              |                                                                                                    |
| Dialing Restriction           | Phone Side Cars Model MAC Address                                                                  |
| Music                         |                                                                                                    |
| Ports and Trunks              | SPA 504G 7081.053D.D34D 🔊                                                                          |
| Line (FXO) Ports              | 5475 D034 OF 00                                                                                    |
| FXS Ports                     | SPA 301 5475.D02A.CF00                                                                             |
| SIP/BRI Trunks                | 2 Phone (1) 20 worked                                                                              |
| Outbound Trunks               | Create a phone 2 Phone(s) 30 created                                                               |
| Uporto Obonoo                 |                                                                                                    |
| Users                         |                                                                                                    |
| Users<br>Hot Phonos           |                                                                                                    |
| Accign Phones                 |                                                                                                    |
| Assign Filones                |                                                                                                    |
| Extension Buttons             |                                                                                                    |
| Shared FXO Lines              |                                                                                                    |
| Shared Extensions             |                                                                                                    |
| Additional Extensions         |                                                                                                    |
| Call Routing                  |                                                                                                    |
| Call Paging                   |                                                                                                    |
| Hunt Groups                   |                                                                                                    |
| Auto Attendant                |                                                                                                    |
| Inbound Calls                 |                                                                                                    |
|                               |                                                                                                    |
| User/Group Features           |                                                                                                    |
| Call Forwarding               |                                                                                                    |
| Veicemeil                     |                                                                                                    |
| Phone Butterse                |                                                                                                    |
| Phone Button Lobela           | <ul> <li>indicates a required field</li> </ul>                                                     |
| Directory                     |                                                                                                    |
| Directory                     |                                                                                                    |
| © 2011-2012 Cisco Systems, Ir | nc. All rights reserved.                                                                           |

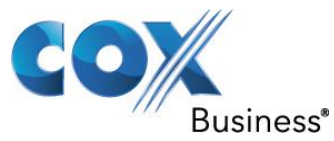

4. Now go to the PBX/Key stream option from the left side configuration menu and select the operation mode of your UC3XX PBX. And then hit apply configuration select option either for applying now or apply later.

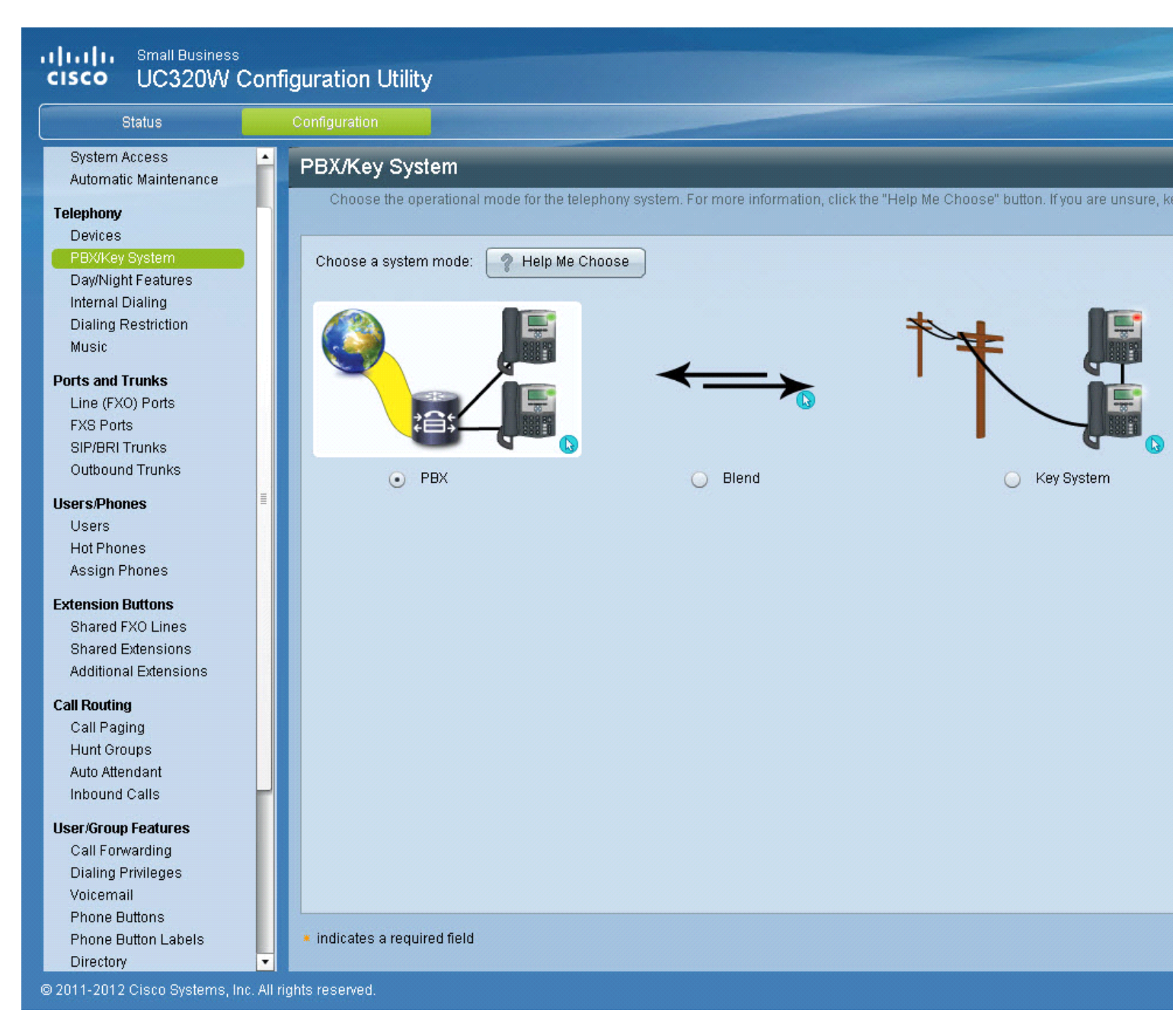

![](_page_8_Picture_1.jpeg)

5. Select Day/Night feature option from the configuration menu and enable auto attendant and other feature of call routing and call forwarding. And then hit apply configuration and select option either for applying now or apply later.

| Status                                                                                                    |   | Configuration                                  |                                 |                                 |
|----------------------------------------------------------------------------------------------------|---|------------------------------------------------|---------------------------------|---------------------------------|
| System Access<br>Automatic Maintenance                                                                                                    | • | Day/Night Features                             |                                 |                                 |
| Folouberry                                                                                                    |   | Enable the Auto Attendant and choose the       | day/night (open/closed) call sc | heduling options for your site. |
| Devices                                                                                                    |   |                                                |                                 |                                 |
| PBX/Key System                                                                                                    |   | - Call Scheduling                              |                                 |                                 |
| Day/Night Features                                                                                                    |   |                                                | 0                               | 20                              |
| Internal Dialing                                                                                                    |   |                                                | Single                          | Dav/Night                       |
| Dialing Restriction                                                                                                    |   |                                                | Menu/Schedule                   | Menu/Schedule                   |
| WUSIC                                                                                                    |   | Call Routing                                   | •                               | $\bigcirc$                      |
| Ports and Trunks                                                                                                    |   |                                                | _                               |                                 |
| Line (FXU) Ports                                                                                                    |   | Auto Attendant                                 | o                               |                                 |
| SIP/BRI Trunks                                                                                                    |   | Call Forwarding                                | •                               | $\odot$                         |
| Outbound Trunks                                                                                                    |   |                                                |                                 |                                 |
| Users/Phones                                                                                                    |   |                                                |                                 |                                 |
| Users                                                                                                    |   |                                                |                                 |                                 |
| Hot Phones                                                                                                    |   |                                                |                                 |                                 |
| Assign Phones                                                                                                    |   |                                                |                                 |                                 |
| Extension Buttons                                                                                                    |   |                                                |                                 |                                 |
| Shared FXO Lines                                                                                                    |   |                                                |                                 |                                 |
| Shared Extensions                                                                                                    |   |                                                |                                 |                                 |
| Additional Extensions                                                                                                    |   |                                                |                                 |                                 |
|                                                                                                    |   |                                                |                                 |                                 |
| Call Routing                                                                                                    |   |                                                |                                 |                                 |
| Call Routing<br>Call Paging<br>Hunt Groups                                                                                                    |   |                                                |                                 |                                 |
| C <b>all Routing</b><br>Call Paging<br>Hunt Groups<br>Auto Attendant                                                                                                    |   |                                                |                                 |                                 |
| C <b>all Routing</b><br>Call Paging<br>Hunt Groups<br>Auto Attendant<br>Inbound Calls                                                                                                    | ļ |                                                |                                 |                                 |
| Call Routing<br>Call Paging<br>Hunt Groups<br>Auto Attendant<br>Inbound Calls<br>User/Group Features                                                                                         | - |                                                |                                 |                                 |
| Call Routing<br>Call Paging<br>Hunt Groups<br>Auto Attendant<br>Inbound Calls<br>Jser/Group Features<br>Call Forwarding                                                                      | ſ |                                                |                                 |                                 |
| Call Routing<br>Call Paging<br>Hunt Groups<br>Auto Attendant<br>Inbound Calls<br>User/Group Features<br>Call Forwarding<br>Dialing Privileges                                                | ſ |                                                |                                 |                                 |
| Call Routing<br>Call Paging<br>Hunt Groups<br>Auto Attendant<br>Inbound Calls<br>User/Group Features<br>Call Forwarding<br>Dialing Privileges<br>Voicemail                                   | ſ |                                                |                                 |                                 |
| Call Routing<br>Call Paging<br>Hunt Groups<br>Auto Attendant<br>Inbound Calls<br>User/Group Features<br>Call Forwarding<br>Dialing Privileges<br>Voicemail<br>Phone Buttons<br>Phone Buttons | ſ | <ul> <li>indicates a required field</li> </ul> |                                 |                                 |

![](_page_9_Picture_1.jpeg)

6. Go to Telephony>Internal Dialing and specify the extension length to 3 digits and configure the dial patterns and and system extension or keep the default settings for this option. And then hit apply configuration and select option either for applying now or apply later.

| olalus                                           | Configuration                          |                               |                       |                         |                                     |
|--------------------------------------------------|----------------------------------------|-------------------------------|-----------------------|-------------------------|-------------------------------------|
| site                                             | Internal Dia                           | ling                          |                       |                         |                                     |
| Region<br>System Access<br>Automatic Maintenance | Specify the o                          | extension length, the allowed | l dial patterns, and  | I the system extension: | s. (Keep the default settings if yo |
| elephony                                         | — Allowed Di                           | al Patterns                   |                       |                         |                                     |
| Devices<br>BBV//av System                        | First Digit                            | Routes To                     |                       | Dial Pattern            | Utilization                         |
| Day/Night Features                               |                                        |                               |                       | 0                       | (f) of 1 used)                      |
| Internal Dialing                                 | 70                                     |                               |                       |                         | (0 01 1 0360)                       |
| Dialing Restriction                              | 20                                     | <b>L</b> Extensions           |                       | 1XX                     | (1 of 100 used)                     |
| Music                                            | 12                                     | <b>L</b> Extensions           |                       | 2XX                     | (1 of 100 used)                     |
| Ports and Trunks                                 | 13                                     | L Extensions                  |                       | 3XX                     | (6 of 100 used)                     |
| Line (FXO) Ports                                 |                                        |                               |                       |                         |                                     |
| FXS Ports                                        | 724                                    | 4 Reserved                    |                       |                         |                                     |
| SIP/BRI Trunks                                   | 25                                     | ⊗Not Allowed                  |                       |                         |                                     |
|                                                  | 26                                     | ∕<br>♦ Not Allowed            |                       |                         |                                     |
| Jsers/Phones                                     |                                        | Voicemail Prefix              |                       | 7XXX                    |                                     |
| Users                                            |                                        |                               |                       |                         |                                     |
| Assign Phones                                    | 28                                     | Not Allowed                   |                       |                         |                                     |
| Addigit Hones                                    | 19                                     | Mail Cutside Line             |                       | 9XXX-XXX-XXXX           |                                     |
| Extension Buttons                                |                                        |                               |                       |                         |                                     |
| Shared FXU Lines                                 | Extension:                             | s for System Features ——      |                       |                         |                                     |
| Additional Extensions                            | × 💷 Auto At                            | tendant Extension             | <b>U</b> 399          |                         |                                     |
| Call Douting                                     | Auto At                                | tendant Prompt Recorder       |                       |                         |                                     |
| Call Paging                                      | Extens                                 | ion                           | <b>C</b> 398 <b>*</b> | Password *****          |                                     |
| Hunt Groups                                      | 🔹 🞑 Voicen                             | nail Pilot Extension          | L 395                 |                         |                                     |
| Auto Attendant                                   | Extern                                 | Deging Extension              | 1 200                 |                         |                                     |
| Inbound Calls                                    | € Externa                              | ar Faging Extension           | 296                   |                         |                                     |
| Iser/Group Features                              | Music                                  | Extension                     | <b>S</b> 394          |                         |                                     |
| Call Forwarding                                  |                                        |                               |                       |                         |                                     |
| Dialing Privileges                               | <ul> <li>indicates a region</li> </ul> | auired field                  |                       |                         |                                     |
| Voicemail                                        | - marcates a le                        | Janoa nola                    |                       |                         |                                     |

![](_page_10_Picture_1.jpeg)

7. Now select Telephony>Dialing Restriction and configure classes of restriction for outbound calls. And then hit apply configuration and select option either for applying now or apply later.

| Status                     | Configuration                        |                                                                                |
|----------------------------|--------------------------------------|--------------------------------------------------------------------------------|
| Site                       | Dialing Restriction                  |                                                                                |
| Region                     | Define the classes of restriction fo | r outbound calls. Classes of restriction allow you to choose which users can r |
| System Access              |                                      |                                                                                |
| Automatic Maintenance      | Country C                            |                                                                                |
| Telephony                  | Full Privileges                      | International 011                                                              |
| Devices                    |                                      |                                                                                |
| PBX/Key System             |                                      | International Assisted 0011                                                    |
| Internal Dialing           |                                      |                                                                                |
| Dialing Restriction        |                                      |                                                                                |
| Music                      |                                      | 3 users and 0 groups with Full privileges                                      |
| Ports and Trunks           | Expanded Privileges                  |                                                                                |
| Line (FXO) Ports           |                                      |                                                                                |
| FXS Ports                  |                                      | Long Distance Assisted 💮 💽                                                     |
| Outbound Trunks            |                                      |                                                                                |
| Users Okenes               |                                      | AlternateCarrier 1010                                                          |
| Users/Phones<br>Users      |                                      |                                                                                |
| Hot Phones                 |                                      |                                                                                |
| Assign Phones              |                                      | U users and U groups with Expanded privileges                                  |
| Extension Buttons          | Basic Privileges                     | Star Codes *w                                                                  |
| Shared FXO Lines           | 0,9                                  |                                                                                |
| Shared Extensions          |                                      | Operator 🛃 💌                                                                   |
| Additional Extensions      |                                      |                                                                                |
| Call Routing               |                                      |                                                                                |
| Call Paging<br>Hunt Groups |                                      | (10-Digit Local (2-9)xxxxxxxxxxxxxxxxxxxxxxxxxxxxxxxxxxxx                      |
| Auto Attendant             |                                      |                                                                                |
| Inbound Calls              |                                      | Service Numbers                                                                |
| Jser/Group Features        |                                      |                                                                                |
| Call Forwarding            |                                      |                                                                                |
| Dialing Privileges         | indicates a required field           |                                                                                |

![](_page_11_Picture_1.jpeg)

8. Go to Telephony > Music feature and keep the default settings here. And then hit apply configuration and select option either for applying now or apply later.

| Status                                                                                                    | Configuration                                                                                                    |
|----------------------------------------------------------------------------------------------------|----------------------------------------------------------------------------------------------------|
| SiteRegionSystem AccessAutomatic MaintenanceTelephonyDevicesPBX/Key SystemDay/Night FeaturesInternal DialingDialing RestrictionMusicPorts and TrunksLine (FXO) PortsFXS PortsSIP/BRI TrunksOutbound TrunksUsersHot PhonesAssign PhonesShared FXO LinesShared ExtensionsAdditional ExtensionsAdditional ExtensionsAuto AttendantInbound CallsUser/Group FeaturesCall ForwardingDialing Privileges | Music   Configure the music settings. (Keep the default settings if you are unsure or not ready to configure these settings.)   Image: Source:   Image: Source: |

![](_page_12_Picture_1.jpeg)

9. Now after configuring Telephony go to Ports and Trunks>Line (FXO) ports and disable all the FXO ports. And then hit apply configuration and select option either for applying now or apply later.

| Status                                                                                                    | Configuration        |                   |                |                             |              |
|----------------------------------------------------------------------------------------------------|----------------------|-------------------|----------------|-----------------------------|--------------|
| te                                                                                                    | Line (FXO) Ports     |                   |                |                             |              |
| Region<br>System Access<br>Automatic Maintenance                                                                                                    | Enable the Line (FXO | ) ports on the Ci | sco UC320W and | I Cisco SPA8800 gateways fo | r analog pho |
| ephony                                                                                                    | UC 320W              |                   | 14             | Line (FXO) Ports            |              |
| Pevices<br>PBX/Key System                                                                                                    |                      | Enabled           | Port           | Label                       |              |
| ay/Night Features                                                                                                    |                      |                   | Port 1         | UC 320W Port 1              | Ø            |
| ialing Restriction                                                                                                    |                      |                   | Port 2         | UC 320W Port 2              | Ø            |
| Music                                                                                                    |                      |                   | Port 3         | UC 320W Port 3              | 1            |
| s and Trunks                                                                                                    |                      |                   | Port 4         | UC 320W Port 4              |              |
| 3 Ports                                                                                                    |                      |                   | ( 1935 m       |                             |              |
| IP/BRI Trunks                                                                                                    |                      |                   |                |                             |              |
|                                                                                                    |                      |                   |                |                             |              |
| utbound Trunks                                                                                                    |                      |                   |                |                             |              |
| outbound Trunks<br>rs/Phones                                                                                                    |                      |                   |                |                             |              |
| utbound Trunks<br>s/Phones<br>sers<br>nt Phones                                                                                                    |                      |                   |                |                             |              |
| utbound Trunks<br>rs <b>/Phones</b><br>sers<br>ot Phones<br>ssign Phones                                                                                                    |                      |                   |                |                             |              |
| utbound Trunks<br>rs/Phones<br>Isers<br>Iot Phones<br>ssign Phones<br>ension Buttons                                                                                                    |                      |                   |                |                             |              |
| Dutbound Trunks<br>Ers/Phones<br>Jsers<br>Hot Phones<br>Assign Phones<br>Ension Buttons<br>Shared FXO Lines                                                                                                    |                      |                   |                |                             |              |
| itbound Trunks<br>s/Phones<br>iers<br>t Phones<br>sign Phones<br>nsion Buttons<br>ared FXO Lines<br>ared Extensions                                                                                                    |                      |                   |                |                             |              |
| tbound Trunks<br>s/Phones<br>ers<br>t Phones<br>sign Phones<br>ision Buttons<br>ared FXO Lines<br>ared Extensions<br>ditional Extensions                                                                                  |                      |                   |                |                             |              |
| Itbound Trunks<br>s/Phones<br>ers<br>t Phones<br>sign Phones<br>nsion Buttons<br>ared FXO Lines<br>ared EXtensions<br>ditional Extensions                                                                                 |                      |                   |                |                             |              |
| oound Trunks<br>Phones<br>rrs<br>Phones<br>ign Phones<br>sion Buttons<br>red FXO Lines<br>red Extensions<br>itional Extensions<br>puting<br>Paging                                                                        |                      |                   |                |                             |              |
| bound Trunks<br>Phones<br>Phones<br>ign Phones<br>sign Phones<br>ared FXO Lines<br>ared Extensions<br>litional Extensions<br>outing<br>I Paging<br>ht Groups                                                              |                      |                   |                |                             |              |
| tbound Trunks s/Phones ers t Phones sign Phones ared FXO Lines ared Extensions ditional Extensions Routing II Paging nt Groups to Attendant                                                                               |                      |                   |                |                             |              |
| ound Trunks Phones rs Phones gn Phones ion Buttons red FXO Lines red Extensions tional Extensions uting Paging t Groups Attendant und Calls                                                                               |                      |                   |                |                             |              |
| tbound Trunks<br>(Phones<br>ers<br>I Phones<br>sign Phones<br>sion Buttons<br>ared FXO Lines<br>ared Extensions<br>ditional Extensions<br>outing<br>II Paging<br>nt Groups<br>o Attendant<br>ound Calls<br>Group Features |                      |                   |                |                             |              |
| nound Trunks Phones rs Phones gn Phones ion Buttons red FXO Lines red Extensions tional Extensions uting Paging t Groups Attendant und Calls roup Features Forwarding                                                     |                      |                   |                |                             |              |

![](_page_13_Picture_1.jpeg)

10. go to ports and trunks>FXS ports and enable FXS port on cisco UC3XX.And then hit apply configuration and select option either for applying now or apply later.

| Status                                           | Configuration                                                                                                    |      |
|--------------------------------------------------|----------------------------------------------------------------------------------------------------|------|
| Site                                             | FXS Ports                                                                                                    |      |
| Region<br>System Access<br>Automatic Maintenance | Enable or disable FXS ports on the Cisco UC320W and Cisco SPA8800 gateways for analog devices. (To reduce the impa | ct o |
| Telephony                                        | UC 320W TEXS Port                                                                                                  |      |
| Devices<br>PBX/Kev System                        | Enabled Port                                                                                                    |      |
| Day/Night Features                               |                                                                                                    |      |
| Internal Dialing                                 |                                                                                                    |      |
| Dialing Restriction                              |                                                                                                    |      |
| Music                                            |                                                                                                    |      |
| Line (EVO) Ports                                 |                                                                                                    |      |
| FXS Ports                                        |                                                                                                    |      |
| SIP/BRI Trunks                                   |                                                                                                    |      |
| Outbound Trunks                                  |                                                                                                    |      |
| Users/Phones                                     |                                                                                                    |      |
| Users                                            |                                                                                                    |      |
| Hot Phones                                       |                                                                                                    |      |
| Assign Phones                                    |                                                                                                    |      |
| Extension Buttons                                |                                                                                                    |      |
| Shared FXO Lines                                 |                                                                                                    |      |
| Shared Extensions                                |                                                                                                    |      |
| Additional Extensions                            |                                                                                                    |      |
| Call Routing                                     |                                                                                                    |      |
| Call Paging                                      |                                                                                                    |      |
| Hunt Groups                                      |                                                                                                    |      |
| Inbound Calls                                    |                                                                                                    |      |
|                                                  |                                                                                                    |      |
| Coll Forwarding                                  |                                                                                                    |      |
| Dialing Privileges                               |                                                                                                    |      |
| Voicompil                                        | <ul> <li>indicates a required field</li> </ul>                                                                     |      |

- 11. Now go to ports and Trunks>SIP/BRI trunks and select provider to generic SIP provider and then configure settings for Edgemarc 4552 for the generic SIP provider.
- Description: EM-4552
- Proxy: 10.10.102.1
- Required registration: Enabled
- outbound proxy: (Keep this field blank)
- Only allow calls to: ( Use this setting to block unauthorized voice traffic or keep this field blank)
- Call Capacity: 4
- Prefix dialednumber with"+1": Disabled
- Company Name: EM-4552
- Account ID: 6782384025 (What ever provided by your provider)
- Authentication ID: 6782384025
- Password: 6782384025
- Disable SRV records and NAT
- Systemwide SIP Parameters: Keep this settings defaulted.
- Now hit apply configuration and then select option either for applying now or apply later.

![](_page_15_Picture_0.jpeg)

| Status                                                         | С   | onfiguration                                   |                                                                                               |
|----------------------------------------------------------------|-----|------------------------------------------------|-----------------------------------------------------------------------------------------------|
| Dialing Restriction<br>Music                                   | t I | SIP/BRI Trunks                                 | providers and BRI gateways for Voice over IP service. (At least one EXO trunk or SIP/BRI trun |
| Ports and Trunks<br>Line (FXO) Ports                           |     | ▼ * Settings                                   | EM-4552                                                                                       |
| SIP/BRI Trunks                                                 |     | * Description                                  | EM-4552                                                                                       |
| Outbound Trunks                                                |     | * Proxy                                        | 10.10.102.1                                                                                   |
| Users/Phones<br>Users                                          |     | Require registration                           |                                                                                               |
| Hot Phones<br>Assign Phones                                    |     | Outbound Proxy                                 |                                                                                               |
| Extension Buttons                                              |     | Only Allow Calls To                            |                                                                                               |
| Shared FXO Lines<br>Shared Extensions<br>Additional Extensions |     | * Call Capacity                                | 4 ~0% of WAN upstream bandwidth<br>Maximum Call Capacity is 12                                |
| Call Routing                                                   |     | Prefix dialed numbers with                     | *+1"                                                                                          |
| Call Paging<br>Hunt Groups<br>Auto Attendant                   | ≣   | Company Name                                   | Special characters may cause some SIP Providers to reject calls. EM-4552                      |
| Inbound Calls                                                  |     | * Account ID                                   | 6782384025                                                                                    |
| User/Group Features<br>Call Forwarding<br>Dialing Privileges   |     | Digest Authentication                          | (often Account Phone Number)                                                                  |
| Voicemail                                                      |     | Authentication ID                              | 6782384025                                                                                    |
| Phone Buttons<br>Phone Button Labels                           |     | Password                                       | ****                                                                                          |
| Directory                                                      |     | SRV Record                                     |                                                                                               |
| Network<br>Topology                                            |     | SRV Record Lookup                              |                                                                                               |
| WAN<br>LAN                                                     |     | Add a SIP/BRI Trunk 1 Tr                       | runk(s) of 4 created                                                                          |
| Wireless<br>Port Forwarding                                    | •   | <ul> <li>indicates a required field</li> </ul> |                                                                                               |

![](_page_16_Picture_0.jpeg)

| Status                | Configuration                                                                                      |                                  |
|-----------------------|----------------------------------------------------------------------------------------------------|----------------------------------|
| Dialing Restriction   | SIP/BRI Trunks                                                                                     |                                  |
|                       | Enter the settings for your SIP providers and BRI gateways for Voice over IP service. (At least or | ne FXO trunk or SIP/BRI trunk mu |
| Line (EVO) Ports      |                                                                                                    |                                  |
| FXS Ports             | Authentication ID 6782384025                                                                       |                                  |
| SIP/BRI Trunks        | Password ******                                                                                    |                                  |
| Outbound Trunks       |                                                                                                    |                                  |
| Users/Phones          | SRV Record                                                                                         |                                  |
| Users                 | SRV Record Lookup                                                                                  |                                  |
| Hot Phones            | SRV Auto Prefix                                                                                    |                                  |
| Assign Phones         | NAT                                                                                                |                                  |
| Extension Buttons     | NAT Manning                                                                                        |                                  |
| Shared FXO Lines      |                                                                                                    |                                  |
| Shared Extensions     | Send NAT Keep Alive                                                                                |                                  |
| Additional Extensions | Local SIP Port 5060                                                                                |                                  |
| Call Routing          |                                                                                                    |                                  |
| Call Paging           |                                                                                                    |                                  |
| Hunt Groups           | Systemwide SIP Parameters                                                                          |                                  |
| Auto Attendant        | These settings affect all SIP providers on the system                                              |                                  |
| Inpound Calls         |                                                                                                    |                                  |
| User/Group Features   | Codec G711u                                                                                        |                                  |
| Call Forwarding       |                                                                                                    |                                  |
| Voicemail             | Outbound FAX passthrough                                                                           |                                  |
| Phone Buttons         | Packetization Size in milliseconds 30                                                              |                                  |
| Phone Button Labels   |                                                                                                    |                                  |
| Directory             |                                                                                                    |                                  |
| Network               | Static IP Address for Site                                                                         |                                  |
| Topology              |                                                                                                    |                                  |
| WAN                   | Add a SIP/BRI Trunk 1 Trunk(s) of 4 created                                                        |                                  |
| LAN                   |                                                                                                    |                                  |
| Wireless              | <ul> <li>indicates a required field</li> </ul>                                                     |                                  |

12. The settings for outbound trunks are not required because we dont have two types of trunks (FXO and SIP/BRI) or multiple SIP/BRI trunks.

![](_page_17_Picture_1.jpeg)

13. Now go to Users/Phones>Users and enter the name of the user and assign extension numbers and enable voice mail for the users. hit apply configuration and then select option either for applying now or apply later.

| Status                                                                                                    | (   | Configuration              |                                |                          |                             |
|----------------------------------------------------------------------------------------------------|-----|----------------------------|--------------------------------|--------------------------|-----------------------------|
| Dialing Restriction                                                                                                    |     | Users                      |                                |                          |                             |
| Music                                                                                                    |     | Enter the names of the u   | users, assign extension number | rs, and enable voicemail | . Optionally, use the icons |
| orts and Trunks                                                                                                    |     |                            |                                |                          |                             |
| Line (FXO) Ports                                                                                                    |     |                            |                                |                          |                             |
| FXS Ports                                                                                                    |     | Users                      |                                |                          | 📫 🔛 😔                       |
| SIP/BRI Trunks                                                                                                    |     | First Name                 | Last Name                      | Extension                | Voicemail                   |
| Outbound Trunks                                                                                                    |     | <b>FN147</b>               | LN147                          | L 147                    |                             |
| ers/Phones                                                                                                    |     |                            |                                |                          |                             |
| Users                                                                                                    |     | <b>E</b> FN258             | LN258                          | <b>L</b> 258             |                             |
| Hot Phones                                                                                                    |     | <b>EN368</b>               | L N369                         | 1.369                    |                             |
|                                                                                                    |     | Create a Llaar 31          | lear(c) of 25 created          |                          |                             |
| tension Buttons                                                                                                    |     | Create a Oser              | (5) 01 23 Cleated              |                          |                             |
| Shared FXO Lines                                                                                                    |     |                            |                                |                          |                             |
| Shared Extensions                                                                                                    |     |                            |                                |                          |                             |
|                                                                                                    |     |                            |                                |                          |                             |
| Additional Extensions                                                                                                    |     |                            |                                |                          |                             |
| Additional Extensions<br>all Routing                                                                                                    |     |                            |                                |                          |                             |
| Additional Extensions<br><b>III Routing</b><br>Call Paging                                                                                                    |     |                            |                                |                          |                             |
| Additional Extensions<br><b>all Routing</b><br>Call Paging<br>Hunt Groups                                                                                                    |     |                            |                                |                          |                             |
| Additional Extensions<br>I <b>I Routing</b><br>Call Paging<br>Hunt Groups<br>Auto Attendant                                                                                                    |     |                            |                                |                          |                             |
| Additional Extensions<br>I <b>I Routing</b><br>Call Paging<br>Hunt Groups<br>Auto Attendant<br>Inbound Calls                                                                                                    | III |                            |                                |                          |                             |
| Additional Extensions<br>all Routing<br>Call Paging<br>Hunt Groups<br>Auto Attendant<br>Inbound Calls                                                                                                    | Ш   |                            |                                |                          |                             |
| Additional Extensions<br>all Routing<br>Call Paging<br>Hunt Groups<br>Auto Attendant<br>Inbound Calls<br>ser/Group Features                                                                                                    | 100 |                            |                                |                          |                             |
| Additional Extensions<br>all Routing<br>Call Paging<br>Hunt Groups<br>Auto Attendant<br>Inbound Calls<br>ser/Group Features<br>Call Forwarding<br>Dialing Privileges                                                                      | 10  |                            |                                |                          |                             |
| Additional Extensions<br>all Routing<br>Call Paging<br>Hunt Groups<br>Auto Attendant<br>Inbound Calls<br>ser/Group Features<br>Call Forwarding<br>Dialing Privileges<br>Voicemail                                                         | 11  |                            |                                |                          |                             |
| Additional Extensions<br><b>all Routing</b><br>Call Paging<br>Hunt Groups<br>Auto Attendant<br>Inbound Calls<br><b>ser/Group Features</b><br>Call Forwarding<br>Dialing Privileges<br>Voicemail<br>Phone Buttons                          | 100 |                            |                                |                          |                             |
| Additional Extensions<br><b>II Routing</b><br>Call Paging<br>Hunt Groups<br>Auto Attendant<br>Inbound Calls<br><b>er/Group Features</b><br>Call Forwarding<br>Dialing Privileges<br>Voicemail<br>Phone Buttons                            | 00  |                            |                                |                          |                             |
| Additional Extensions I Routing Call Paging Hunt Groups Auto Attendant Inbound Calls Er/Group Features Call Forwarding Dialing Privileges /oicemail Phone Buttons Directory                                                               | 100 |                            |                                |                          |                             |
| Additional Extensions<br>I Routing<br>Call Paging<br>Hunt Groups<br>Auto Attendant<br>nbound Calls<br><b>er/Group Features</b><br>Call Forwarding<br>Dialing Privileges<br>Voicemail<br>Phone Buttons<br>Phone Button Labels<br>Directory | 100 |                            |                                |                          |                             |
| Additional Extensions I Routing Call Paging Hunt Groups Auto Attendant nbound Calls er/Group Features Call Forwarding Dialing Privileges /oicemail Phone Buttons Phone Button Labels Directory twork                                      | 100 |                            |                                |                          |                             |
| Additional Extensions Routing Call Paging Aunt Groups Auto Attendant Abound Calls Rr/Group Features Call Forwarding Dialing Privileges Proicemail Phone Buttons Phone Button Labels Directory Work Copology                               | 00  |                            |                                |                          |                             |
| Additional Extensions I Routing Call Paging Hunt Groups Auto Attendant Inbound Calls Er/Group Features Call Forwarding Dialing Privileges Phone Buttons Phone Button Labels Directory Extork Fopology WAN                                 | 10  |                            |                                |                          |                             |
| dditional Extensions Routing all Paging unt Groups uto Attendant bound Calls r/Group Features all Forwarding ialing Privileges oicemail hone Buttons hone Buttons hone Button Labels irectory vork opology (AN AN                         |     |                            |                                |                          |                             |
| Additional Extensions I Routing Call Paging Hunt Groups Auto Attendant Inbound Calls Ir/Group Features Call Forwarding Dialing Privileges Phone Buttons Phone Buttons Directory Work Copology VAN AN Vireless                             | 101 | indicates a required field |                                |                          |                             |

![](_page_18_Picture_1.jpeg)

14. Select Users/Phones>Assigh Phones and assign the user to the phone. hit apply configuration and then select option either for applying now or apply later.

| Status                                | Configuration              |                                                               |                                   |  |
|---------------------------------------|----------------------------|---------------------------------------------------------------|-----------------------------------|--|
| Dialing Restriction                   | Assign Phones              | Assign Phones                                                 |                                   |  |
| Music                                 | Assign phones to users     | and to the Hot Phone function, if needed. Note that a user ca | n have more than one phone.       |  |
| Ports and Trunks<br>Line (FXO) Ports  | 2 used license(s) of 24    | 2 used license(s) of 24                                       |                                   |  |
| FXS Ports<br>SIP/BRI Trunks           | User                       | Assigned Phone                                                | Unassigned Phones                 |  |
| Outbound Trunks                       | Hot Phone 1                |                                                               | Show assigned phones              |  |
| Users/Phones                          |                            | the list.                                                     |                                   |  |
| Hot Phones                            | Hot Phone 2                | 0 Drag a phone here or select from                            | SPA504G 7081.053D.D3<br>4 Buttons |  |
| Assign Phones                         |                            | the list.                                                     | ♣ EN147 LN147 (147)               |  |
| Extension Buttons<br>Shared FXO Lines | 👤 FN147 LN147 (14          | 7)                                                            | SPA301 5475.D02A.CF               |  |
| Shared Extensions                     |                            | 4 Buttons                                                     |                                   |  |
| Additional Extensions                 |                            | Drop a phone here to pair it with the                         | <b>1</b> FN258 LN258 (258)        |  |
| Call Routing<br>Call Paging           |                            | primary phone                                                 | FXS UC 320W<br>Phone (F)          |  |
| Hunt Groups<br>Auto Attendant         | FN258 LN258 (25            | 8) - SPA301 5475.D02A.CF00                                    | <b>↓</b> FN368 LN369 (369)        |  |
| Inbound Calls                         |                            |                                                               |                                   |  |
| User/Group Features                   |                            | Drop a phone here to pair it with the                         |                                   |  |
| Call Forwarding<br>Dialing Privileges |                            |                                                               |                                   |  |
| Voicemail<br>Dhana Duttana            | <b>T</b> FIN368 LIN369 (36 | 9) FXS UC 320W<br>Phone (FXS)                                 |                                   |  |
| Phone Button Labels                   |                            |                                                               |                                   |  |
| Directory                             |                            |                                                               |                                   |  |
| Network<br>Topology                   |                            |                                                               |                                   |  |
| WAN                                   |                            |                                                               | ¥                                 |  |
| LAN                                   |                            |                                                               |                                   |  |

![](_page_19_Picture_0.jpeg)

15. Go to call Routing > Auto attendant> Prompts and create menu of option for your callers and also edit prompts or greetings as needed. For an example, you can set initial menu prompt with the message"if you know your Party's extension, you..."hit apply configuration and then select option either for applying now or apply later.

| Status                     | Configuration                                                                      |                                               |
|----------------------------|------------------------------------------------------------------------------------|-----------------------------------------------|
| Dialing Restriction        | Auto Attendant                                                                     |                                               |
| Music                      | Create a menu of options for your callers. Also edit the prompts (greetings) as i  | needed. (Keep the default menu and prompts if |
| Ports and Trunks           |                                                                                    |                                               |
| Line (FXO) Ports           |                                                                                    |                                               |
| FXS Ports                  | Menu Prompts                                                                       |                                               |
| SIP/BRI Trunks             | Auto Attendant Promot Recorder                                                     |                                               |
|                            | Extension                                                                          |                                               |
| Users/Phones               |                                                                                    |                                               |
| Users<br>List Bhonso       |                                                                                    |                                               |
| Assian Phones              | Prompt Number Prompt Name                                                          | Prevent Barge In                              |
| Addigit fiolica            | If you know your party's extension, you                                            |                                               |
| Extension Buttons          | may enter it now.                                                                  |                                               |
| Shared Extensions          |                                                                                    |                                               |
| Additional Extensions      |                                                                                    | Upload                                        |
| Coll Douting               | This prompt will play automatically after a call is transferred using Direct Exten | sion Dial.                                    |
| Call Paging                |                                                                                    |                                               |
| Hunt Groups                | Not a valid extension, please try again                                            |                                               |
| Auto Attendant             |                                                                                    |                                               |
| 🕞 Inbound Calls            | Soodbye                                                                            | Upload                                        |
| User/Group Features        |                                                                                    |                                               |
| Call Forwarding            | I continue in English press 1                                                      | C Upload                                      |
| Dialing Privileges         |                                                                                    |                                               |
| Voicemail<br>Dhana Duttana | • To change to English press 2                                                     | Upload                                        |
| Phone Buttons              |                                                                                    |                                               |
| Directory                  | 6 prompts of 20 created                                                            | compt Sequence                                |
|                            | 0 prompt sequence(s) of 10 created                                                 | ompt begaenee                                 |
| Topology                   |                                                                                    |                                               |
| WAN                        |                                                                                    |                                               |
| LAN                        |                                                                                    |                                               |
| Wireless                   | <ul> <li>indicates a required field</li> </ul>                                     |                                               |
| Port Forwarding            |                                                                                    |                                               |

![](_page_20_Picture_1.jpeg)

16. Now go to Call routing>Inbound calls and here specify the call destination for each inbound calling route. Here use the default route to route all calls to the same destination.hit apply configuration and then select option either for applying now or apply later.

| Status                                                                                                    | Configuration                                                              |                                                           |
|----------------------------------------------------------------------------------------------------|----------------------------------------------------------------------------|-----------------------------------------------------------|
| Ports and Trunks                                                                                                    | Inbound Calls                                                              |                                                           |
| Line (FXU) Ports                                                                                                    |                                                                            |                                                           |
| CID/DDI Trunke                                                                                                    | Specify the call destinations for each inbound calling route. (Use the def | tault route to route all calls to the same destination, o |
| Outhound Trunks                                                                                                    |                                                                            |                                                           |
|                                                                                                    | EM-4552                                                                    |                                                           |
| lsers/Phones                                                                                                    |                                                                            |                                                           |
| Users                                                                                                    |                                                                            |                                                           |
| Hot Phones                                                                                                    | Inbound Calling Route                                                      |                                                           |
| Assign Phones                                                                                                    | Label: Default Route                                                       | Default CLID 678238402                                    |
| xtension Buttons                                                                                                    |                                                                            | Doldak OEID OF 6230462                                    |
| Shared FXO Lines                                                                                                    | 0.11 2                                                                     | <b>B</b> 11                                               |
| Shared Extensions                                                                                                    | Call Source                                                                | Ring                                                      |
| Additional Extensions                                                                                                    |                                                                            |                                                           |
|                                                                                                    | EM-4552                                                                    | 💌 🤶 FN147 LN147 (147)                                     |
| II Routing                                                                                                    | SIP Includes all phone                                                     |                                                           |
| Call Paging                                                                                                    | 🐨 🕕 numbers except Specified                                               |                                                           |
| Auto Attendent                                                                                                    | Numbers                                                                    |                                                           |
| Auto Alteriuarit                                                                                                    | 🕂 Add Specified Number                                                     |                                                           |
|                                                                                                    |                                                                            |                                                           |
| ser/Group Features                                                                                                    | EM-4552                                                                    |                                                           |
| Call Forwarding                                                                                                    | SIP Specified Number for                                                   |                                                           |
| Dialing Privileges                                                                                                    | separate call routing                                                      |                                                           |
| Voicemail                                                                                                    |                                                                            |                                                           |
| Phone Buttons                                                                                                    | * 6782384025                                                               |                                                           |
| Phone Button Labels                                                                                                    |                                                                            |                                                           |
| Directory                                                                                                    |                                                                            |                                                           |
| etwork                                                                                                    |                                                                            |                                                           |
| Topology                                                                                                    |                                                                            |                                                           |
| WAN                                                                                                    | Inbound Calling Route                                                      |                                                           |
| LAN                                                                                                    |                                                                            |                                                           |
| Wireless                                                                                                    | Label:  Inbound Route 2                                                    |                                                           |
| Port Forwarding                                                                                                    | 🕂 🕂 Create an Inbound Calling Route                                        |                                                           |
| nnly Changes                                                                                                    |                                                                            |                                                           |
| Site Summary                                                                                                    | <ul> <li>indicates a required field</li> </ul>                             |                                                           |
| A CONTRACT OF A CONTRACT OF A | a marcates a required note                                                 |                                                           |

![](_page_21_Picture_0.jpeg)

#### Small Business 11 111 11 UC320W Configuration Utility CISCO Status Ports and Trunks . Inbound Calls Line (FXO) Ports **FXS Ports** Specify the call destinations for each inbound calling route. (Use the default route to route all calls to the same destination, or SIP/BRI Trunks **Outbound Trunks** EM-4552 Users/Phones Users Hot Phones X Inbound Calling Route Assign Phones Label: Inbound Route 2 **Extension Buttons** Shared FXO Lines **Call Source** Ring Shared Extensions Additional Extensions EM-4552 × 👤 FN258 LN258 (258) Ŧ **Call Routing** SIP Specified Number for Call Paging œ → Move separate call routing ✓ Use 6782384025 as calling line ID. Hunt Groups Auto Attendant 6782384025 \* **User/Group Features** Call Forwarding **Dialing Privileges** Voicemail X 😍 Inbound Calling Route Phone Buttons Phone Button Labels Inbound Route 3 Label: \* Directory Network Call Source Ring Topology WAN 👤 FN368 LN369 (369) EM-4552 X v LAN 0 SIP Specified Number for Wireless Port Forwarding + Create an Inbound Calling Route **Apply Changes** Site Summary indicates a required field Apply Configuration @ 2011-2012 Cisco Systems, Inc. All rights reserved.

![](_page_22_Picture_0.jpeg)

![](_page_22_Figure_2.jpeg)

![](_page_23_Picture_1.jpeg)

17. Configure Users/Group Features>Call forwarding for each user and group. Hit apply configuration and then select option either for applying now or apply later.

| CISCO UC320W Con                                                                                                    | figuration Utility                                                                                                    |
|----------------------------------------------------------------------------------------------------|----------------------------------------------------------------------------------------------------|
| Status                                                                                                    | Configuration                                                                                                    |
| Ports and Trunks                                                                                                    | Call Forwarding<br>Configure call forwarding for each user and group. (Keep the default settings if you are unsure or not ready to configure these |
| Users/Phones                                                                                                    | ▼ User Call Forwards                                                                                                    |
| Users                                                                                                    | Name Call Forward Busy/No Answer After (seconds)                                                                                                   |
| Hot Phones<br>Assign Phones                                                                                                    | 👤 FN147 LN147 (147) 🛫 🚔 Personal Voicemail 💿 🎯 20 💽                                                                                                |
| Extension Buttons                                                                                                    | 👤 FN258 LN258 (258) 🛫 🚅 Personal Voicemail 💿 🎯 20 💽                                                                                                |
| Shared Extensions<br>Additional Extensions                                                                                                    | 🙎 FN368 LN369 (369) 🛫 🚔 Personal Voicemail 💿 💿 🛛 💽                                                                                                 |
| Call Routing<br>Call Paging<br>Hunt Groups<br>Auto Attendant<br>Inbound Calls<br>User/Group Features<br>Call Forwarding<br>Dialing Privileges<br>Voicemail<br>Phone Buttons<br>Phone Button Labels<br>Directory<br>Network<br>Topology<br>WAN | • Group Call Forwards                                                                                                    |
| LAN<br>Wireless<br>Port Forwarding                                                                                                    |                                                                                                    |
| Apply Changes<br>Site Summary<br>Apply Configuration                                                                                                    | indicates a required field                                                                                                    |
| © 2011-2012 Cisco Systems, Inc. All I                                                                                                    | rights reserved.                                                                                                    |

![](_page_24_Picture_0.jpeg)

18. Now Configure Network for UC3XX.Go to Network> Topology and chose the best topology for your site, here we will choose the topology for cisco UC3XXroutes voice only. And configure the Cisco UC3XX to obtain data VLAN address and we will set static IP address here. Hit apply configuration and then select option either for applying now or apply later.

| Status                | Configuration                          |                                                                                                    |                |
|-----------------------|----------------------------------------|----------------------------------------------------------------------------------------------------|----------------|
| Ports and Trunks      | Topology                               |                                                                                                    | _              |
| Line (FXO) Ports      | тороюду                                |                                                                                                    |                |
| FXS Ports             | Choose the option that best describes  | s the topology of your site.                                                                                                    |                |
| SIP/BRI Trunks        |                                        |                                                                                                    |                |
| Outbound Trunks       |                                        | ,                                                                                                    |                |
| Users/Phones          | Choose the network topology that refle | cts your network: 🛛 🦿 Help Me Choose                                                                                                    |                |
| Users                 |                                        |                                                                                                    |                |
| Hot Phones            |                                        | A (A)                                                                                                    |                |
| Assign Phones         |                                        |                                                                                                    |                |
| Extension Buttons     | 2                                      |                                                                                                    |                |
| Shared FXO Lines      | Tatata and a set                       |                                                                                                    |                |
| Shared Extensions     |                                        |                                                                                                    |                |
| Additional Extensions |                                        |                                                                                                    |                |
| Call Pouting          |                                        |                                                                                                    | n. Gam ()      |
| Call Paging           | The Cieco LIC220W Poutec Voice         | The Cisco LIC220W Routes Vaice                                                                                                    | ( Poutoc Voico |
| Hunt Groups           | and Data                               | Only     Only     Only     Only     Only     Only     Only     Only     Only     Only     Only     Only     Only     Only     Only     Only     Only     Only     Only     Only     Only     Only     Only     Only     Only | nal DHCP       |
| Auto Attendant        |                                        | server                                                                                                    |                |
| Inbound Calls         |                                        | Obtain a Data VI AN address for the Cisco LIC320W from:                                                                                                    |                |
| Heor/Group Fosturoe   |                                        |                                                                                                    |                |
| Call Forwarding       |                                        | Data VLAN DHCP Server      Static IP Address                                                                                                    |                |
| Dialing Privileges    |                                        | * IP Address 192,168,10,1                                                                                                    |                |
| Voicemail             |                                        |                                                                                                    |                |
| Phone Buttons         |                                        | * Default Gateway 192.168.10.234                                                                                                    |                |
| Phone Button Labels   |                                        | Subnet Mask 255.255.255.0                                                                                                    |                |
| Directory             |                                        |                                                                                                    |                |
| Network               |                                        | DNS 4.2.2.2                                                                                                    |                |
| Topology              |                                        | Cisco UC320W LAN-side MAC: 08:17:35:D0:67:B1                                                                                                    |                |
| WAN                   |                                        | (You may need this MAC address to configure your DHCP                                                                                                    |                |
| LAN                   |                                        | server for the Data VLAN.)                                                                                                    |                |
| Wireless              |                                        |                                                                                                    |                |
| Port Forwarding       |                                        |                                                                                                    |                |
| Apply Changes         |                                        |                                                                                                    |                |
| Site Summary          | indicates a required field             |                                                                                                    |                |
| Apply Configuration   | 1                                      |                                                                                                    |                |

![](_page_25_Picture_1.jpeg)

19. Now goto Network>WAN and configure the WAN with static IP information of IP address, subnet mask, default gateway, primary and secondary DNS servers and domain name.

| Status                                                                              | Configuration                                                                                                    |
|-------------------------------------------------------------------------------------|----------------------------------------------------------------------------------------------------|
| Ports and Trunks                                                                    | WAN                                                                                                    |
| FXS Ports<br>SIP/BRI Trunks<br>Outbound Trunks                                      | Configure your Internet connection with the settings provided by your ISP. (You must enter the Uplink Bandwidth. Additional set                                                                                                    |
| Users/Phones<br>Users<br>Hot Phones<br>Assian Phones                                |                                                                                                    |
| Extension Buttons<br>Shared FXO Lines<br>Shared Extensions<br>Additional Extensions | Estimated Uplink Bandwidth 100M      WAN Type Static IP      IB Address      Address      A |
| Call Routing<br>Call Paging<br>Hunt Groups<br>Auto Attendant                        | * Numers         10.10.102.11           * Subnet Mask         255.255.255.0           * Default Gateway         10.10.102.1           * Primary DNS         4.2.2.2                                                                                                    |
| User/Group Features<br>Call Forwarding<br>Dialing Privileges<br>Voicemail           | Secondary DNS 4.2.2.1 Domain Name                                                                                                    |
| Phone Buttons<br>Phone Button Labels<br>Directory                                   |                                                                                                    |
| Network<br>Topology<br>WAN<br>LAN<br>Wireless<br>Port Forwarding                    |                                                                                                    |
| Apply Changes<br>Site Summary<br>Apply Configuration                                | ■ indicates a required field                                                                                                    |

20. Configure Network>LAN and specify the VLAN settings for data and voice and hit apply configuration and then select option either for applying now or apply later.

| Status                                                                                                    | Configuration                                                                                                    |                                                                             |
|----------------------------------------------------------------------------------------------------|----------------------------------------------------------------------------------------------------|-----------------------------------------------------------------------------|
| Ports and Trunks<br>Line (FXO) Ports<br>FXS Ports<br>SIP/BRI Trunks<br>Outbound Trunks<br>Users/Phones                                                                                                    | LAN<br>Specify the VLAN settings for data and voice. (Keep the                                                                                                    | e default settings if you are unsure or not ready to configure these settin |
| Users<br>Hot Phones<br>Assign Phones<br><b>Extension Buttons</b><br>Shared FXO Lines                                                                                                    | Data VLAN                                                                                                    | External DHCP server                                                        |
| Shared Extensions<br>Additional Extensions<br>Call Routing<br>Call Paging<br>Hunt Groups<br>Auto Attendant<br>Inbound Calls<br>User/Group Features<br>Call Forwarding<br>Dialing Privileges<br>Voicemail<br>Phone Buttons<br>Phone Button Labels | Interface Number: VLAN 100         * IP Address         10.1.1.1         * Subnet Mask       255.255.255.         Default Gateway       10.1.1.1         DHCP Address Range         * Starting IP Address       10.1.1.         * Ending IP Address       10.1.1. |                                                                             |
| Directory<br>Network<br>Topology<br>WAN<br>LAN<br>Wireless<br>Port Forwarding<br>Apply Changes<br>Site Summary<br>Apply Configuration                                                                                                    | <ul> <li>indicates a required field</li> </ul>                                                                                                    |                                                                             |